## **KETS Enterprise VPN Installation**

Installation Instructions for Mac

1. In a web browser, navigate to:

## https://staffkyschools-

my.sharepoint.com/personal/secadmin\_education\_ky\_gov/Documents/VPN%20Clients/Mac/anyconnect-macosx-4.1.04011-web-deploy-k9.dmg

- 2. Log into Sharepoint Online using your district-provided Office 365 username and password (email address). If prompted, please click "Continue".
- 3. Once logged in (the web page may be blank) the installer will begin downloading.

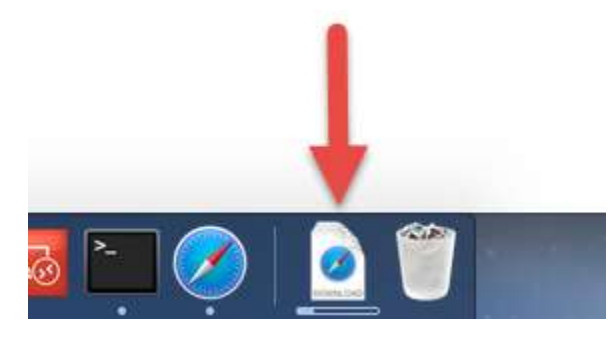

4. Once the download is complete, click on it and open the AnyConnect installer.

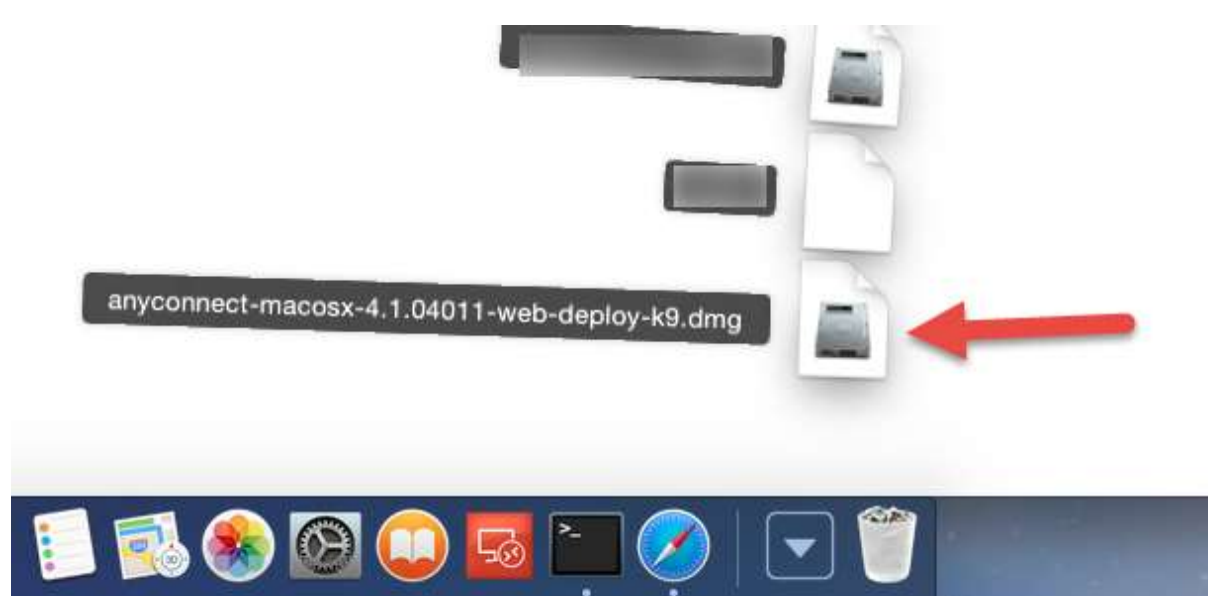

5. Open the AnyConnect package to begin the installation.

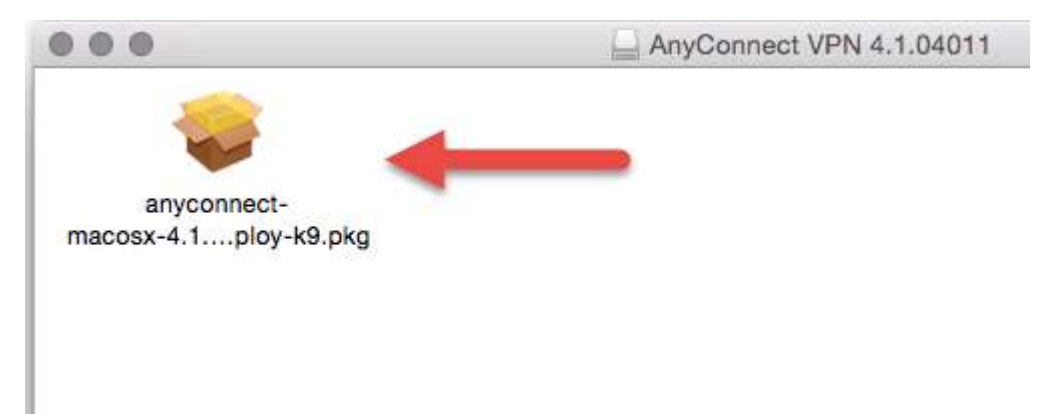

6. Click "Continue".

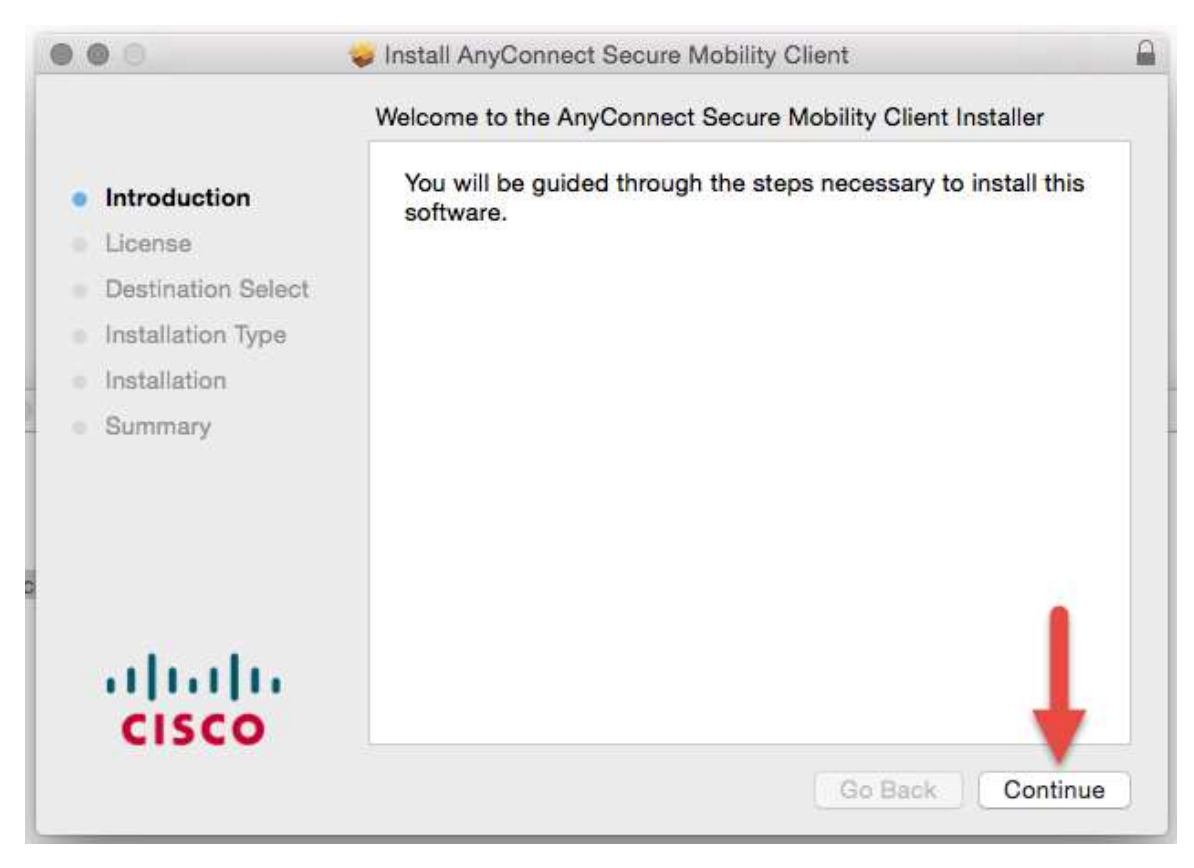

7. Click "Continue" and then "Agree".

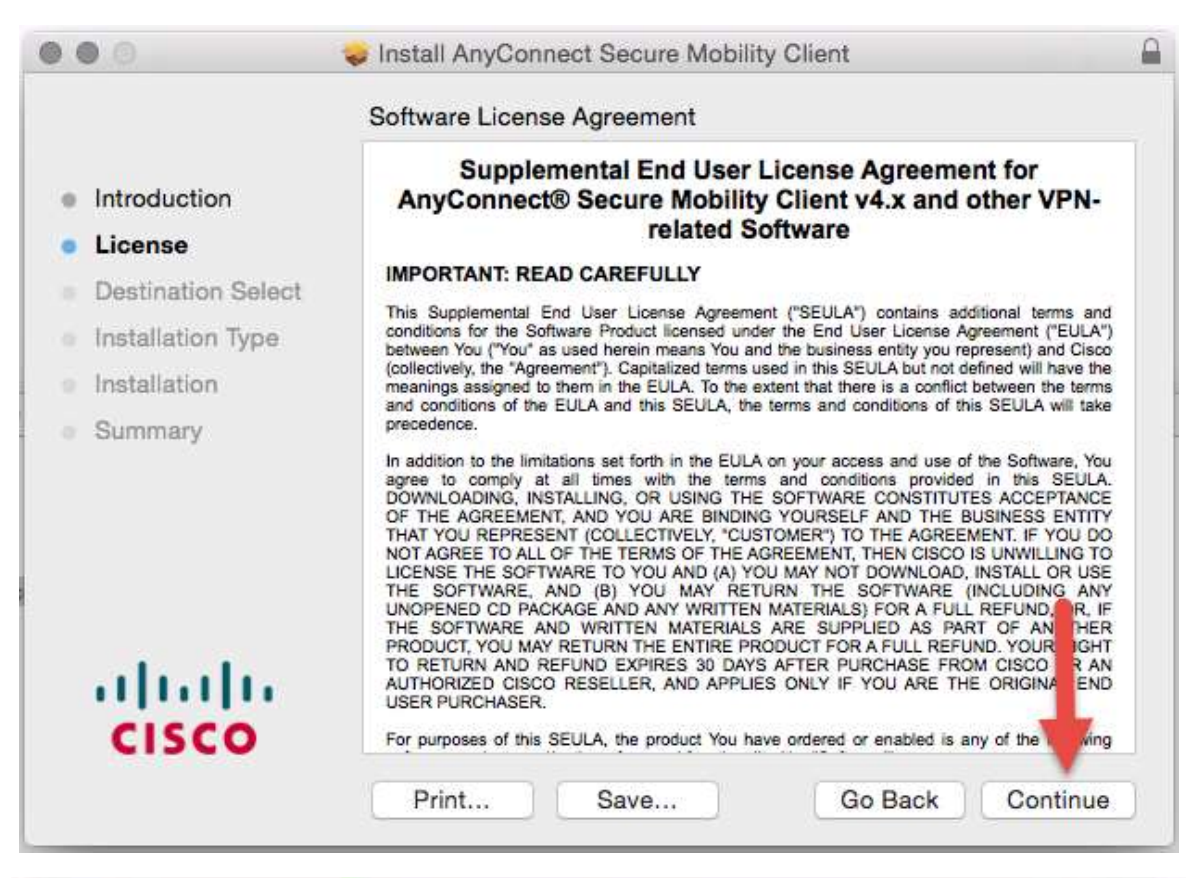

| 0.00                                          | <b>a</b>                                                                      | Install AnyCon                                                                                                    | nect Secure Mo                                                                                                    | bility Client                                                                                                    |                                                                                                    | 0                                                                                                    |
|-----------------------------------------------|-------------------------------------------------------------------------------|----------------------------------------------------------------------------------------------------|----------------------------------------------------------------------------------------------------|----------------------------------------------------------------------------------------------------|----------------------------------------------------------------------------------------------------|----------------------------------------------------------------------------------------------------|
| <ul><li>Inti</li><li>Lic</li><li>De</li></ul> | To continue ins<br>the software lic<br>Click Agree to c<br>quit the Installer | talling the sof<br>cense agreem<br>ontinue or clict                                                                                                    | <b>itware you mus</b><br>ent.<br>k Disagree to ca                                                                                                    | t agree to the                                                                                                    | terms of<br>ation and                                                                                                    | 'N-                                                                                                    |
| Ins                                           | Read License                                                                  | )                                                                                                    |                                                                                                    | Disagree                                                                                                    | Agree                                                                                                    | Cisco                                                                                                    |
| <ul> <li>Ins</li> </ul>                       |                                                                               |                                                                                                    |                                                                                                    |                                                                                                    |                                                                                                    | terms                                                                                                    |
| • Sumr                                        | IIIII<br>SCO                                                                  | In addition to the lim<br>agree to comply a<br>DOWNLOADING, IN<br>OF THE AGREEME<br>THAT YOU REPRES<br>NOT AGREE TO ALL<br>LICENSE THE SOFT<br>THE SOFTWARE,<br>UNOPENED CD PA<br>THE SOFTWARE,<br>UNOPENED CD PA<br>THE SOFTWARE /<br>PRODUCT, YOU MA<br>TO RETURN AND<br>AUTHORIZED CISC<br>USER PURCHASER<br>For purposes of this | itations set forth in the<br>at all times with the<br>STALLING, OR USING<br>NT, AND YOU ARE BI<br>SENT (COLLECTIVELY,<br>LOF THE TERMS OF T<br>TWARE TO YOU AND (<br>AND (B) YOU MAY<br>CKAGE AND ANY WRI<br>TEN AND ANY WRITTEN MATEF<br>Y RETURN THE ENTIF<br>REFUND EXPIRES 30<br>O RESELLER, AND A<br>SEULA, the product Y | EULA on your access<br>terms and conditions<br>of THE SOFTWARE CO<br>NDING YOURSELF AN<br>"CUSTOMER") TO TH<br>HE AGREEMENT, THE<br>A) YOU MAY NOT DO<br>RETURN THE SOF<br>TTEN MATERIALS) FO<br>RIALS ARE SUPPLIEI<br>RE PRODUCT FOR A F<br>DAYS AFTER PURCH<br>PPLIES ONLY IF YOU | and use of the Soft<br>is provided in this<br>DISTITUTE ACCU<br>ND THE BUINESS<br>E AGREEMENT. IF<br>IN CISCO IS UNWE<br>WINLOAD, INSTALL<br>TWARE (INCLUD)<br>OR A FULL REFUND.<br>O AS PART OF A<br>ULL REFUND. YOU<br>HASE FROM CISCI<br>J ARE THE ORIGI<br>abled is any of the | ware, You<br>SEULA.<br>EPTANCE<br>S ENTITY<br>YOU DO<br>LLING TO<br>. OR USE<br>ING ANY<br>D, OR, IF<br>INOTHER<br>JR RIGHT<br>D OR AN<br>NAL END |
|                                               |                                                                               | Print                                                                                                    | Save                                                                                                    | Go E                                                                                                    | Back Co                                                                                                    | ntinue                                                                                                    |

8. Click "Install", then type in your local password and click "Install Software".

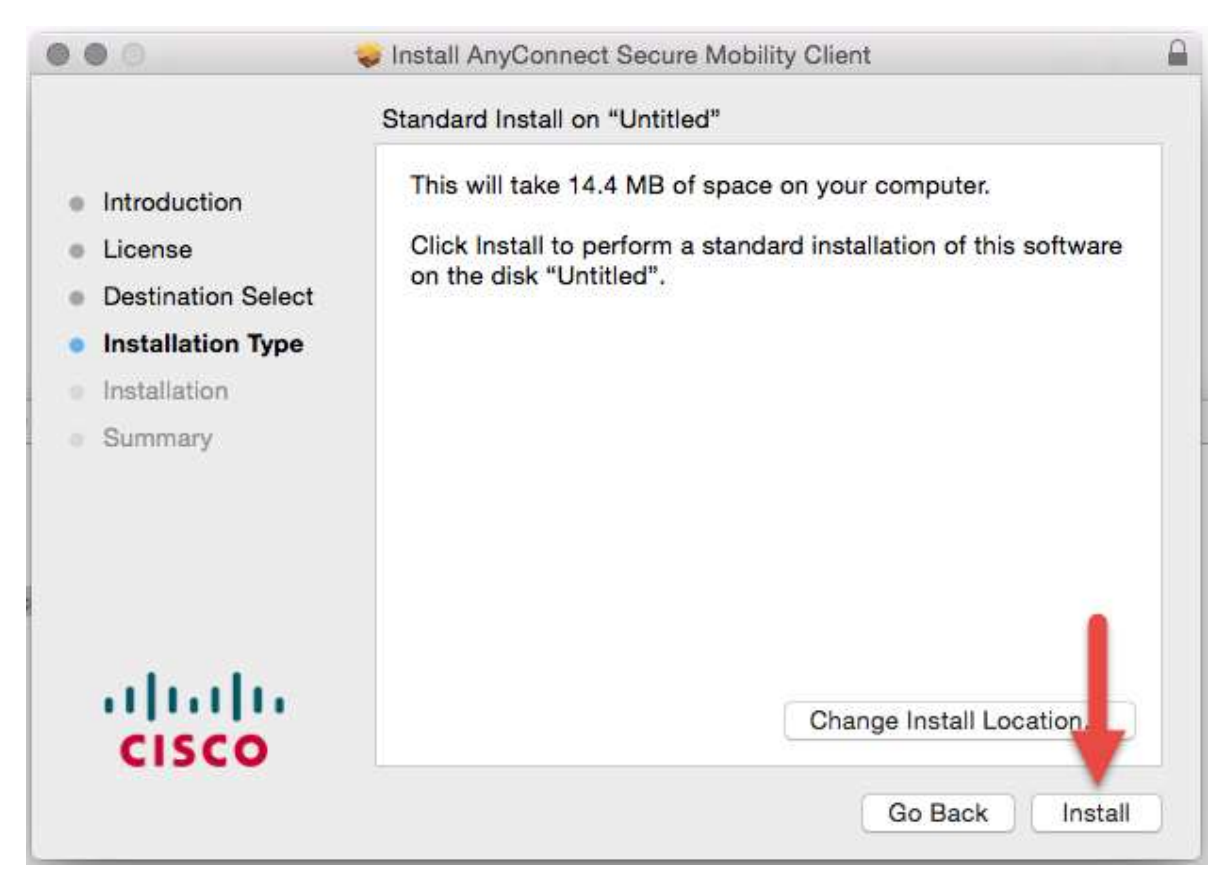

| Introduc                     | Installer is<br>your passw | trying to install new software. Type<br>word to allow this. | <u></u> |
|------------------------------|----------------------------|-------------------------------------------------------------|---------|
| License                      | Username:                  | MAC Person                                                  |         |
| <ul> <li>Destinat</li> </ul> | Password:                  | ···                                                         |         |
| Installati                   |                            |                                                             |         |
| <ul> <li>Summar</li> </ul>   | -                          | Cancel Install Software                                     |         |
| ahaha<br><mark>cisco</mark>  |                            | Go Back Conti                                               | inue    |

9. When the installer completes, click "Close".

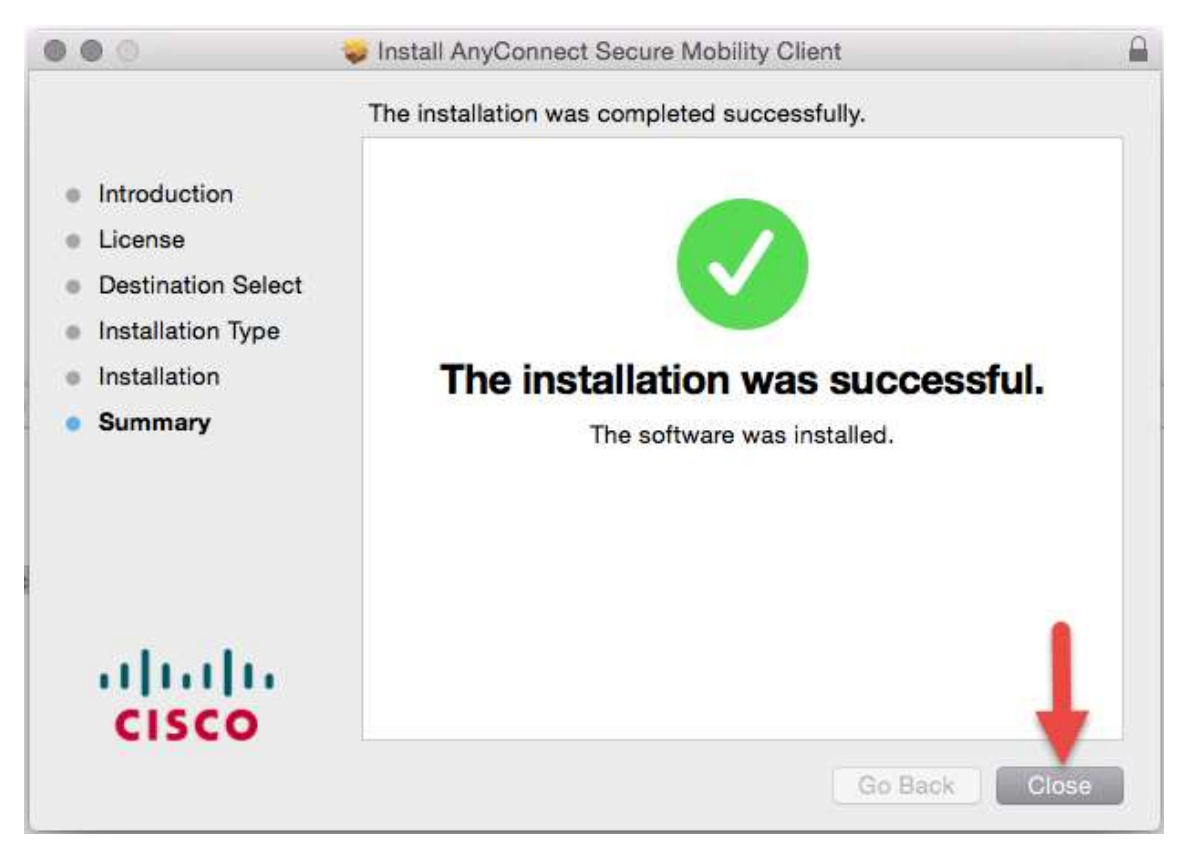

10. Open Finder and open the newly created Cisco folder under Applications.

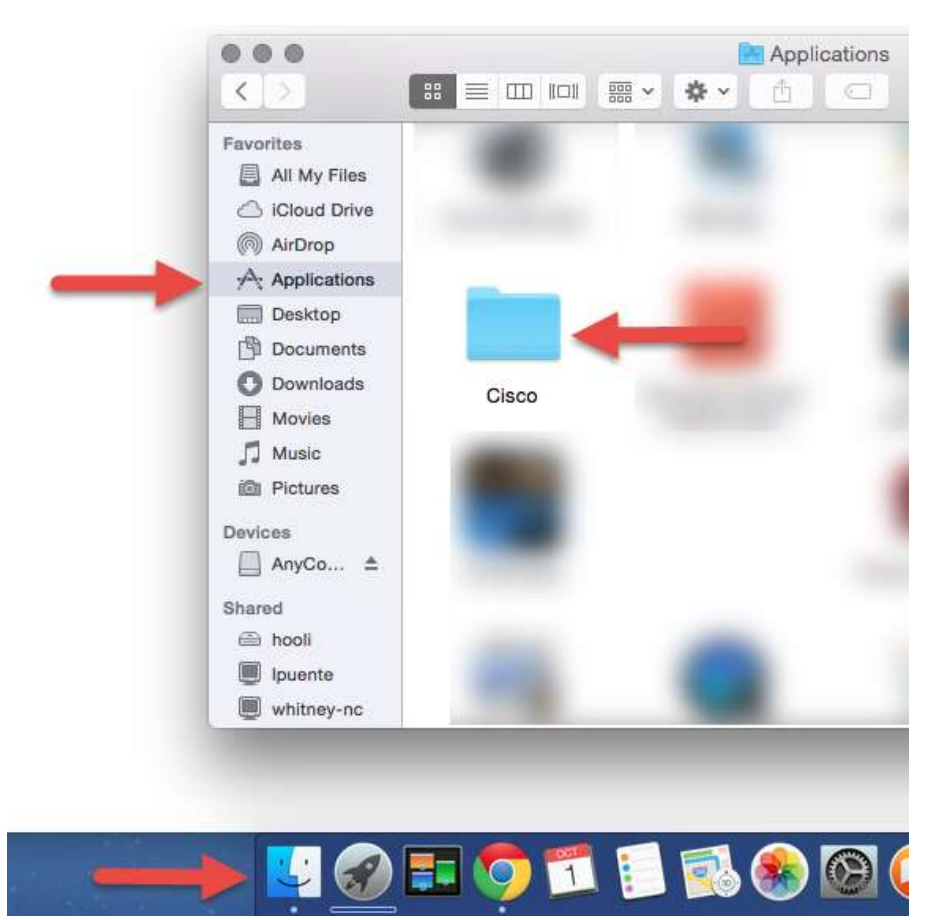

## 11. Open the AnyConnect client.

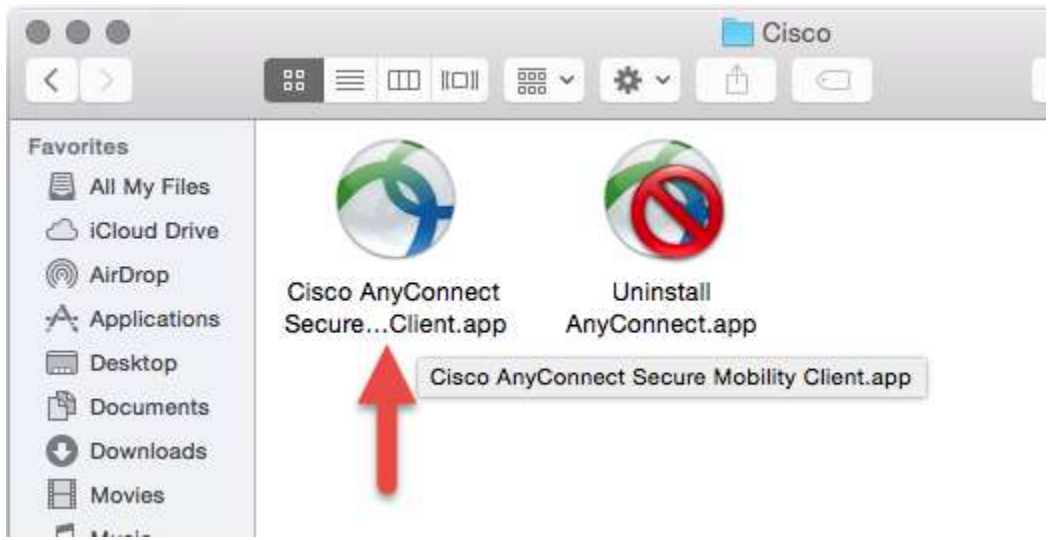

12. In the client window, type in remote.kyschools.us/*district*, where *district* represents your district's .kyschools.us domain name (ex. JohnQ.Public@providence.kyschools.us would be providence). If you are a KDE employee, use kde in place of *district* (remote.kyschools.us/kde), then click "Connect".

|     | AnyConnect<br>Secure Mobility Client | cisco   |
|-----|--------------------------------------|---------|
| 10  | VPN:<br>Ready to connect.            | +       |
| -   | remote.kyschools.us/district         | Connect |
| * 2 |                                      |         |

13. When prompted, type in your district email address and password then click "OK".

| 00            |                                     | AnyConnect<br>Secure Mobility Client                                               | cisco                                    |
|---------------|-------------------------------------|------------------------------------------------------------------------------------|------------------------------------------|
|               | VPN:<br>Please en                   | ter your email address and pas                                                     | ssword.                                  |
| _             | remote.k                            | yschools.us/district                                                               | Connect                                  |
|               |                                     |                                                                                    |                                          |
| <b>st</b> [1] |                                     |                                                                                    |                                          |
| <b>*</b> E    | Cisco Any                           | Connect   remote.kyschoo                                                           | ls.us/district                           |
| <b>*</b> Е    | Cisco Any<br>lease ente             | Connect   remote.kyschoo<br>r your email address and p                             | ls.us/district<br>bassword.              |
| * E           | Cisco Any<br>lease ente<br>sername: | Connect   remote.kyschoo<br>r your email address and p<br>mac.person@district.kysc | ls.us/district<br>bassword.<br>chools.us |

14. The VPN connection will be established as indicated by the yellow padlock symbol on the AnyConnect icon on the launcher.

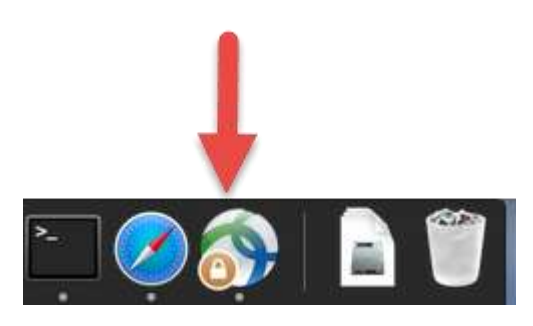

15. To disconnect the VPN, simply click the AnyConnect icon to open the client window and click the "Disconnect" button.

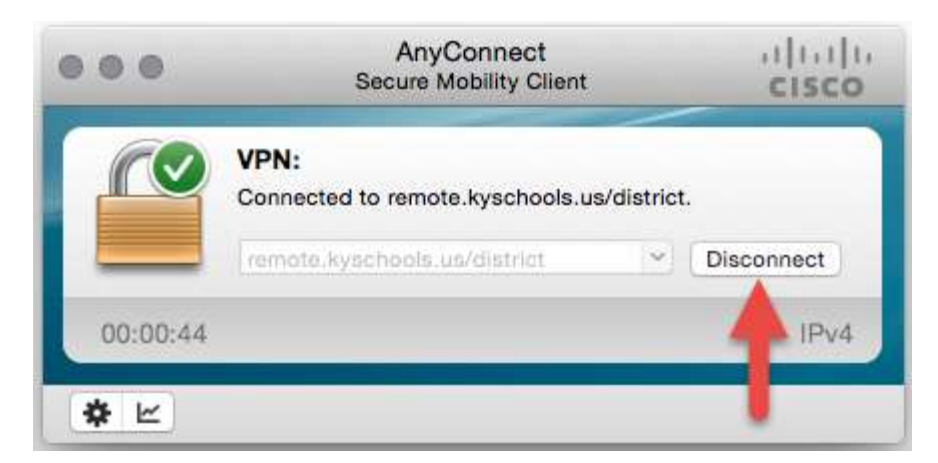

16. To reconnect the VPN, open the AnyConnect client and click "Connect". You will notice that the remote.kyschools.us/*district* address is now replaced by a friendly name.

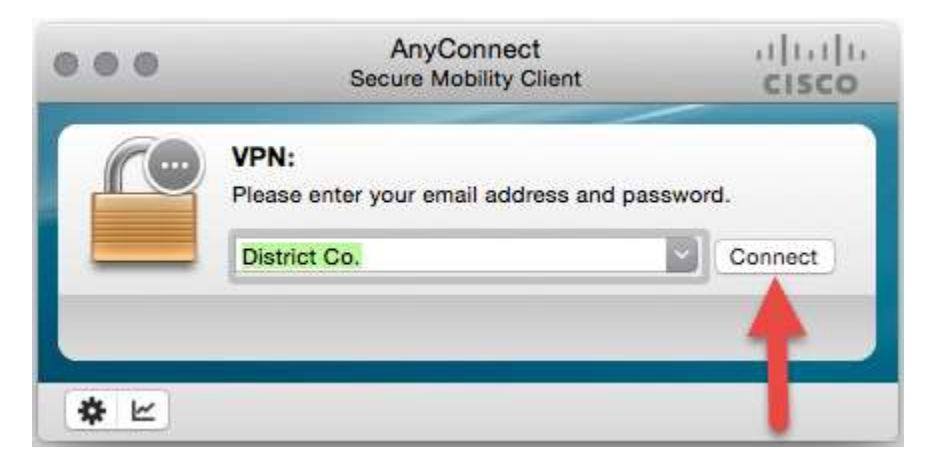